# TP 1 : Configuration, XEmacs et Java

Informatique Fondamentale (IF1)

Semaine du 24 septembre 2007

L'objectif de ce tp est de commencer à vous faire découvrir le langage Java et de faire apparaître les avantages qu'il peut y avoir à utiliser l'éditeur de texte *xemacs* pour programmer en Java.

Par ailleurs, la section 1, indépendante des suivantes, a pour but de vous introduire ce que l'on appelle les *fichiers de configuration*.

#### Premiers pas avec XEmacs

Le système d'exploitation que vous utilisez dans les salles du SCRIPT (*FreeBSD*), met à votre disposition différents éditeurs de texte (*kwrite*, *nedit*, *vi*, *xemacs* etc.). Nous utiliserons ce semestre, *xemacs*, qui est particulièrement bien adapté à la programmation.

Lancez le programme *xemacs* et regardez dans les différents menus, les commandes proposées (n'y passez pas trop de temps non plus, vous les découvrirez au fur et à mesure des séances de tp). Les commandes de base pour manipuler les fichiers sont dans le menu *Fichier (Nouveau* pour créer un fichier, *Ouvrir* pour éditer un fichier existant, *Enregistrer* pour écrire la version actuelle du fichier sur le disque dur, etc.). Remarquez la présence, sur la droite de chaque commande, la présence du *raccourci clavier* correspondant (où C représente la touche Ctrl).

**Note** : sur certaines distributions LINUX (comme par exemple la JUPPIX que vous pourrez utiliser pour travailler chez vous), *xemacs* n'est pas installé par défaut; vous pourrez alors utiliser *emacs*, qui est très semblable.

#### 1 Configuration

Les fichiers de configuration permettent à l'utilisateur de personnaliser les applications selon ses préférences. Ces fichiers doivent se situer dans le répertoire home de l'utilisateur et leurs noms doivent commencer par un point (.). Nous allons voir un exemple en modifiant le comportement du *shell*.

1. A l'aide d'xemacs, créez, dans votre répertoire *home*, un fichier appelé .bashrc contenant (exactement) les lignes suivantes : PS1='\w\$ ' export PS1

Vous pouvez procéder de deux manières différentes :

- soit lancer *xemacs* (en tapant la commande *xemacs*) dans un shell, puis utiliser la commande *Ouvrir* pour créer votre fichier,
- soit créer directement votre fichier en lançant *xemacs* avec le nom de votre fichier en argument de la commande (c'est-à-dire : xemacs .bashrc).

Dans aucun cas il ne faudra travailler dans le tampon **\*scratch\*** qui est présent à l'ouverture de xemacs.

2. N'oubliez pas de sauvegarder votre fichier, puis ouvrez une nouvelle fenêtre shell. Que remarquez vous?

Créez un nouveau répertoire appelé **rep1**, puis déplacez-vous dans ce dossier. Que remarquez vous ?

Revenez dans votre répertoire *home*, supprimez le répertoire **rep1** (puis vérifiez que vous l'avez bien supprimé).

3. A l'aide de la commande ls, inspectez le contenu de votre répertoire *home*. Que remarquez-vous? Quelle est la différence si vous tapez ls -a?

Vous verrez par la suite que les fichiers de configuration permettent de spécifier de nombreuses préférences pour chaque application (à l'instar de .bashrc pour le shell). N'hésitez pas à aller glâner vous-même des informations à ce sujet (sur internet, par exemple), si cela vous intéresse.

### 2 Découverte de l'interaction d'XEmacs avec Java

Un fichier contenant du code source Java doit avoir un nom qui se termine par ".java".

- 1. Créez un sous-répertoire de *home* que vous nommerez IF1\_tp1 (vous pourrez par la suite ranger ce répertoire où bon vous semble).
- 2. Lancez xemacs dans ce répertoire.
- 3. Dans un fichier que vous nommerez Bonjour.java, écrivez le programme suivant en appuyant sur la touche *tab* au début de chaque ligne (cela permet de respecter l'*indentation*, c'est-à-dire le nombre d'espaces au début de chaque ligne) :

```
import fr.jussieu.script.Deug;
public class Bonjour {
    public static void main (String[] args) {
        Deug.println("Bonjour.");
    }
}
```

4. Enregistrez votre fichier. Remarquez que la coloration syntaxique et l'indentation vous permettent d'avoir des repères visuels dans votre programme (pour se rendre compte rapidement qu'on a oublié un point-virgule, par exemple).
Note : Contrairement à *xemacs*, la coloration syntaxique n'est pas toujours activée par défaut dans *emacs*, mais vous pourrez l'activer à l'aide du menu.

## 3 Premiers pas en Java et méthode Coué

1. Dans le répertoire IF1\_tp1, créez un fichier Jaime.java , et écrivez-y le programme suivant :

```
import fr.jussieu.script.Deug;
public class Jaime {
    public static void main(String[] args) {
        Deug.println("Java, c'est pas de la menthe à l'eau.");
    }
}
```

Sauvegardez le, et vérifiez à l'aide de la commande ls que le fichier a bien été créé (vous pouvez également utiliser les commandes cat, more et less pour visualiser directement son contenu sans passer par un éditeur de texte).

2. Tapez la commande suivante :

javac Jaime.java

Pouvez-vous dire quels fichiers ont été créés?

La commande javac *compile* le *fichier source* .java en un fichier .class. Ce processus sera étudié en détail en cours. Le fichier Jaime.class, dit *fichier byte-code*, contient un code dit *bytecode*, qui peut être exécuté par la commande java. Exécutez-le donc en tapant :

java Jaime

- 3. Faîtes de même avec le fichier Bonjour.java, et admirez le résultat.
- 4. Enlevez le point-virgule de la ligne 4 du fichier Jaime.java et compilez-le à nouveau. Que se passe-t-il et qu'en déduisez-vous?
- 5. Toujours dans le répertoire IF1\_tp1, créez un fichier Division.java qui contient le code suivant :

```
import fr.jussieu.script.Deug;
public class Division {
    public static void main(String[] args) {
        int n, r;
        Deug.println("Entrez un entier");
        n = Deug.readInt();
```

```
r = 2007/n;
Deug.println("Le resultat est : " + r);
}
```

Ce programme demande à l'utilisateur d'entrer un nombre entier n, puis affiche la partie entière de 2007/n.

Compilez ce programme, vérifiez que le fichier *bytecode* a été créé, puis testez le programme. Que se passe-t-il si vous entrez 0?

## 4 Le déboggage... ou la joie de programmer

Vous verrez qu'au début, une grande partie de votre temps de programmation sera occupée par ce que l'on appelle le *déboggage*, autrement dit, chercher la petite erreur de frappe qui empêche votre programme de compiler correctement. Rassurez-vous, avec l'habitude, on fait de moins en moins d'erreurs... ou en tout cas, on les repère de plus en plus vite.

A l'aide de la commande wget, téléchargez le fichier Bonjour2.java situé à l'adresse suivante :

http://www.liafa.jussieu.fr/~limouzy/enseignement/if1/Bonjour2.java Essayez de compiler ce fichier. Que se passe-t-il?

En vous aidant des messages affichés par le compilateur, effectuez les modifications nécessaires afin que le fichier puisse être compilé sans erreur.

Une fois le programme compilé, exécutez-le et admirez le résultat. Pouvez-vous afficher Bonjour Java!! au lieu de Bonjour Monde!! (sans changer le programme)?